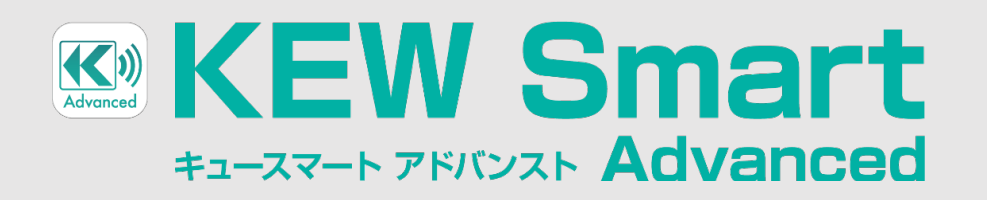

Android<sup>™</sup>・iOS 対応 測定記録アプリ 対応のBluetooth<sup>®</sup>搭載製品が1つのアプリで管理できる

~帳票作成機能編~

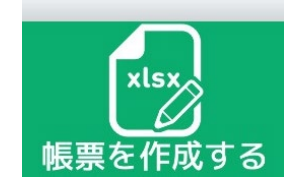

この機能を使うことで、**ユーザーが作成したエクセルファイル**を読み込んで値や罫線を 表示させ、**空白セル**に機器の測定値を直接入力したり、好きな言葉を入れて、エクセル ファイルとして保存することが出来ます。

# 出来ること

- ・Bluetooth製品と接続することで測定値やシリアルNoを簡単に入力出来ます
- ・好きな言葉を登録すれば、タップするだけでセルに言葉を入力出来る定型文機能を持っています
- ・定型文は保存することができます。作業に合わせて複数の組み合わせの定型文を切り換えることが出来ます。
- ・設定したしきい値を超えた場合の測定値をカスタマイズして入力することが出来ます
- ・元のエクセルファイルに"ロ"BALLOT BOX(文字コード U+2610)を入力しておくと、☑マークとして利用できます
- ・斜線を入れたセルは、入力不可のセルになります
- ・作業中のファイルは、常にバックアップがされていますので、いつも最新の状態から開始できます。

# 出来ないこと

- ・古いExcel形式のファイル(.xls)には対応していません。(.xlsxのみ)
- ・関数、図形、画像などは対応しておらず、表示できません
- ※アプリ上での表示はされませんが、保存したエクセルファイルを開くと、元のファイルの状態で残っています
- ・アプリ上で元のファイルの値や罫線、フォントサイズ等を変更することは出来ません
- ・セルの背景色や文字色、罫線色などは対応していません。全て同じ色として表示されます
- ・特定のフォントを用いた場合に、列幅が長く表示されることがあります
- ・帳票作成機能では、測定したデータにGPS情報を紐づけ出来ません。

フォーム選択画面

ここをタップしてエクセルファイルを選択し ます。選択したファイルは、フォームとして フォームを削除したい時に使用します 下の部分に追加されます 帳票 作成する 入力す フォームを選択てください 虫眼鏡マークをタップすると フォームを追加する フォームを削除する サムネイルを拡大して確認できます 4948 低压点状能探查 1970a 1724**3** 1920 1920 000 121 181 - 5750 (84,040) 28 - 545 - 12098 
Million
Million Mill
Million Million
Million Million

398-00
Normality
Normality
Normality
Normality
Normality
Normality
Normality
Normality
Normality
Normality
Normality
Normality
Normality
Normality
Normality
Normality
Normality
Normality
Normality
Normality
Normality
Normality
Normality
Normality
Normality
Normality
Normality
Normality
Normality
Normality
Normality
Normality
Normality
Normality
Normality
Normality
Normality
Normality
Normality
Normality
Normality
Normality
Normality
Normality
Normality
Normality
Normality
Normality
Normality
Normality
Normality
Normality
Normality
Normality
Normality
Normality
Normality
Normality
Normality
Normality
Normality
Normality
Normality
Normality
Normality
Normality
Normality
Normality
Normality
 311,99712-50 
10.10
PERMIT
0.00
PERMIT
0.00
PERMIT
0.00
PERMIT
0.00
PERMIT
0.00
PERMIT
0.00
PERMIT
0.00
PERMIT
0.00
PERMIT
0.00
PERMIT
0.00
PERMIT
0.00
PERMIT
0.00
PERMIT
0.00
PERMIT
0.00
PERMIT
0.00
PERMIT
0.00
PERMIT
0.00
PERMIT
0.00
PERMIT
0.00
PERMIT
0.00
PERMIT
0.00
PERMIT
0.00
PERMIT
0.00
PERMIT
0.00
PERMIT
0.00
PERMIT
0.00
PERMIT
0.00
PERMIT
0.00
PERMIT
0.00
PERMIT
0.00
PERMIT
0.00
PERMIT
0.00
PERMIT
0.00
PERMIT
0.00
PERMIT
0.00
PERMIT
0.00
PERMIT
0.00
PERMIT
0.00
PERMIT
0.00
PERMIT
0.00
PERMIT
0.00
PERMIT
0.00
PERMIT
0.00
PERMIT
<t 共立ヒ゛ル\_分電盤.xlsx フォーム1.xlsx 測定値を入力したいフォームのサム ネイルをタップしてください - $\langle \neg \rangle$ xlsx データを開く 簡易モニタリング

測定値入力画面

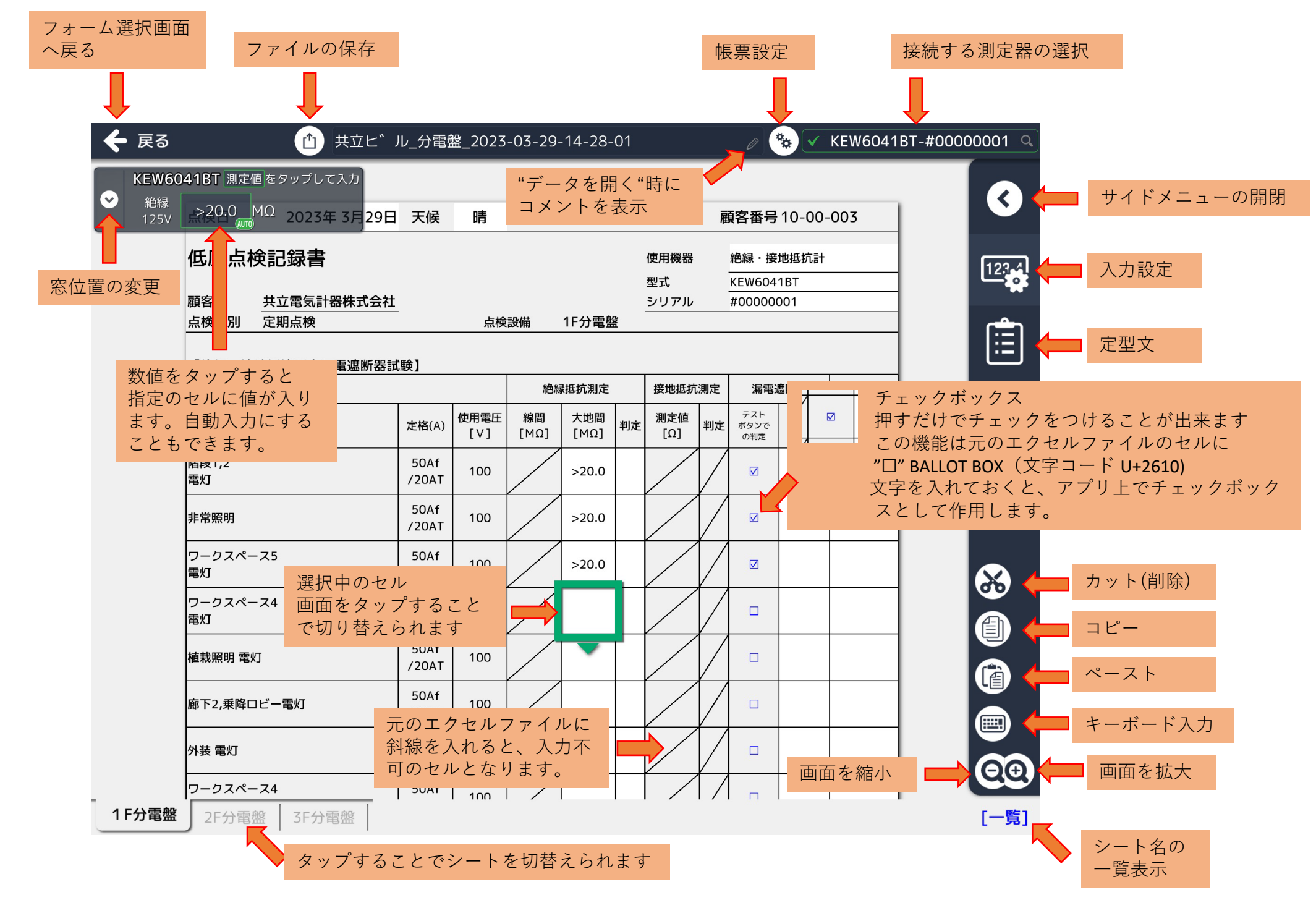

# サイドメニュー

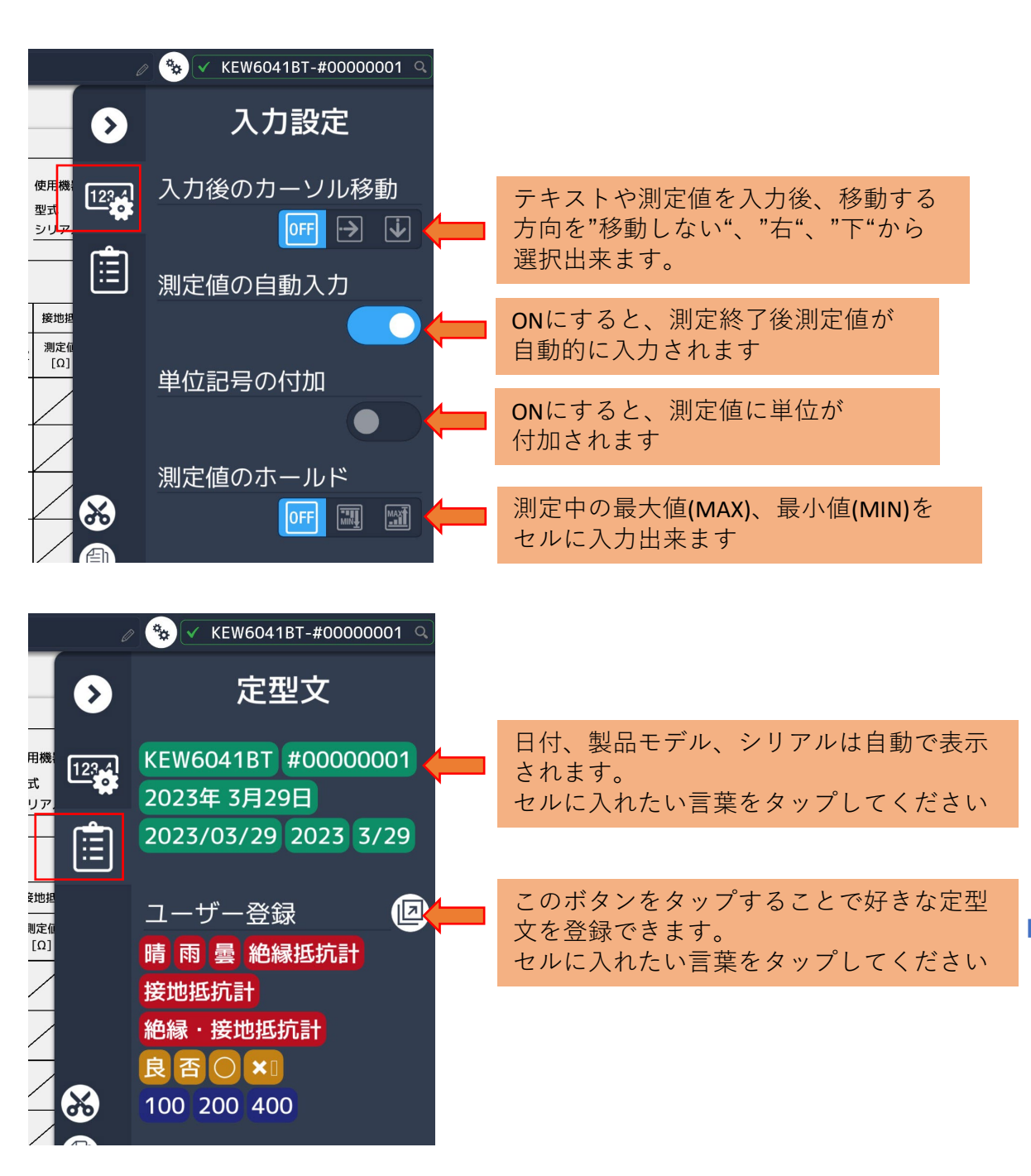

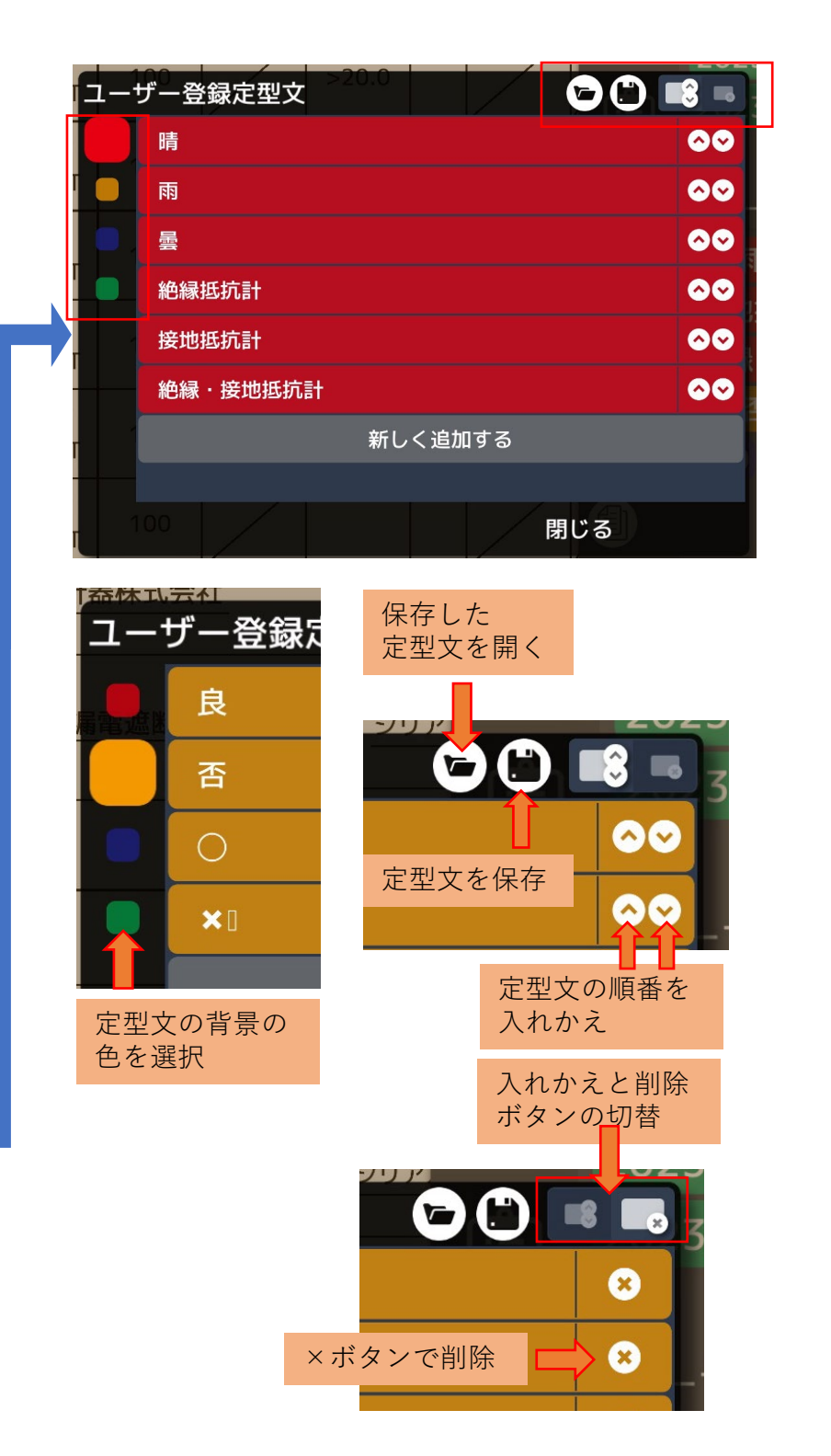

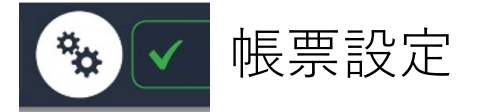

## 絶縁抵抗計を使った測定値入力時に使用する設定です。

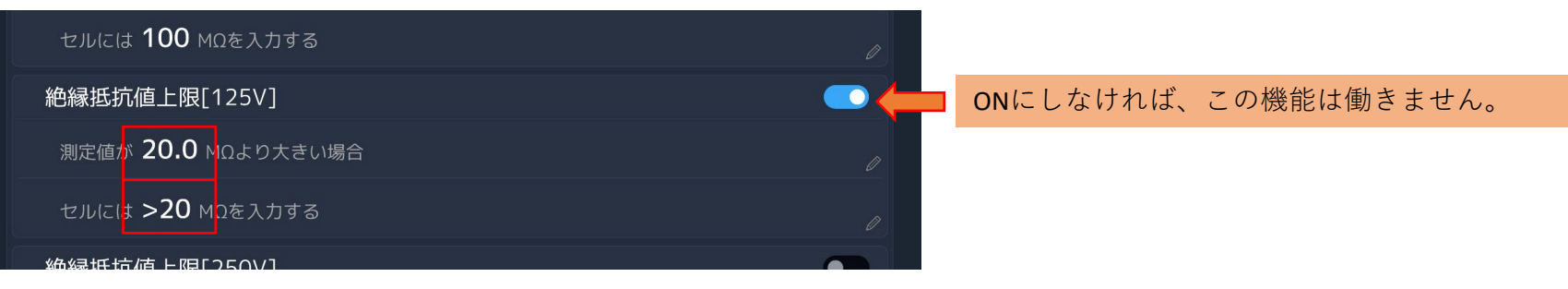

# FAQ

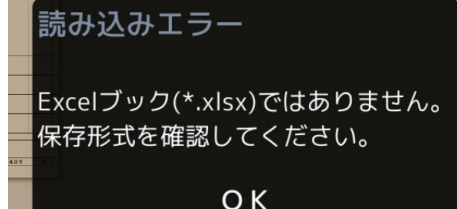

## #ファイル読み込み時にエラーが出る

ファイルオープン時に左のエラーが表示された場合、そのエクセルファイルが、"Strict Open XML"形式 のファイルである可能性があります。該当のエクセルファイルをPCソフトで開いて、"別名で保存"を 行い"Excelブック"形式で保存して再読み込みをお願い致します。

# #必要のない空白のセルまで表示されしまう又は、表示されないセルがある

このアプリは、エクセルファイルの"最後のセル"位置に従って表示する仕様となっております。 空白セルであっても、書式設定などが含まれていると表示対象となってしまいます。 PCソフトでエクセルファイルを開いて、[Ctrl]+[G]を押して"最後のセル"位置を確認してください。 また、シート数に制限はありませんが、各シートの100行x200列(GR)までのセルしか表示されません。 よってその外側にあるセルについては、表示が出来ません。

# #表示される帳票が横長に表示されてしまう

いくつかのフォントを使っている場合、横長に表示されてしまうことがあります。全てのフォントをMSゴシックなどに変換して 再読み込みしてください

#### #関数は使えるか?

申し訳ありませんが、基本的には対応しておりません。保存したエクセルファイルを開いた後、入力されたセルの値を数値に変換して頂くと、計算できる場合もあります。

## #ファイルを開くとアプリがクラッシュする

基本的には、他のファイルへの参照(リンク)や複雑な関数などが設定されている場合、クラッシュすることがあります。申し訳 ありませんが、エクセルの特殊な機能を使っていることに心当たりがある場合は削除して読み込ませてみてください。

## #入力した測定値や言葉のフォントサイズや文字位置を変更したい

申し訳ありませんが、現時点では出来ません。

空白セルに入れられる文字サイズや文字位置(右詰め、左詰め、中央)は、元のエクセルファイルのセルで指定されたサイズ、位置に従って決定されてしまいます。お手数ですが、元のエクセルファイルを修正願います。

## #自分で登録した定型文の組み合わせを他のタブレットでも使いたい

定型文を保存したら、ストレージ内にある"KEW Smart"のフォルダを探してください。そのフォルダの下にある"phrases"という フォルダに自分が登録した名前のファイルが".json"という拡張子で登録されているはずです。そのファイルを他のタブレットの 同じ位置にコピーして使用してください。